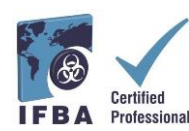

IFBA Sertifika Portalı Kullanım Kılavuzu, Sertifika Adayı El Kitabı'na eşlik eden bir belgedir ve adaylara kayıt ve sınav sürecinde yardımcı olacaktır.

# 1. IFBA Sertifika Portalı'na giriş yapma

Başlamadan önce Google Chrome kullandığınızdan ve açılır pencere (pop-up) engelleyicinizin devre dışı bırakıldığından emin olunuz.

- Açılır pencereler (pop-ups) Chrome Ayarları menüsünde Gizlilik ve Güvenlik, Site Ayarları altında açılır.
- Chrome bir açılır pencereyi (pop-up) engellediğinde, adres çubuğunun sağ köşesinde kırmızı

X içeren bir simge belirir; bu simgeye tıklayıp "Her Zaman Açılır Pencereye İzin Ver"i seçerek açılır pencereleri etkinleştirebilirsiniz.

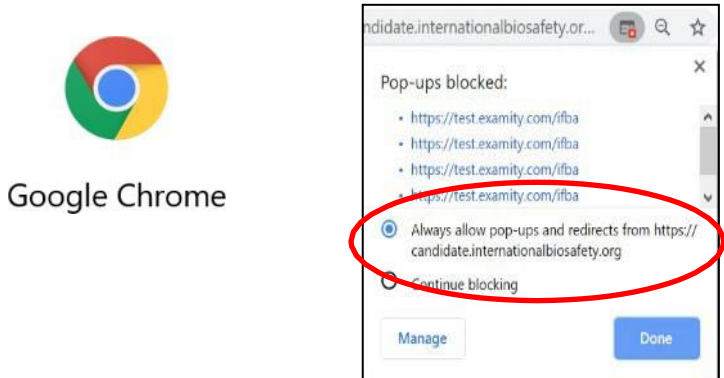

IFBA Sertifika Portalı'na erişmek için Chrome tarayıcınızı açın ve aşağıdaki sayfaya gidin: https://candidate.internationalbiosafety.org/

- Bir hesabınız varsa, e-posta adresinizi ve şifrenizi girin, "Oturum Aç" düğmesine tıklayın
- Yeni kullanıcılar "Kaydol" düğmesine tıklayarak hesaplarını oluşturabilirler.

Bireyler cift kayıt oluşturmamalıdır. Şüpheniz varsa veya sorun yaşıyorsanız, lütfen secretariat@internationalbiosafety.org adresinden IFBA Sekreterliği ile iletişime geçiniz.

| 5 and                                                 |                                                       |
|-------------------------------------------------------|-------------------------------------------------------|
| International Federation of<br>Biosafety Associations | International Federation of<br>Biosafety Associations |
| Sign In                                               |                                                       |
| Email Address                                         |                                                       |
| Email Address                                         | Thank you for signing up!                             |
| Password                                              |                                                       |
| Password                                              |                                                       |
| Sign In                                               |                                                       |
|                                                       | We have sent an email to                              |
| Porgot Password?                                      | containing the invitation and a link to               |
| Don thave an account? Sign op                         | create your password.                                 |

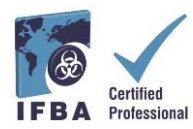

Portala katılma ve yeni bir şifre oluşturma davetinizle birlikte, verdiğiniz e-posta adresine, certification@internationalbiosafety.org adresinden otomatik bir e-posta gönderilecektir;
Eğer herhangi bir e-posta almazsanız, "IFBA Sertifika Portalı - Hesabınızı Tamamlayın" şeklinde gelecek bir e-posta için spam hesabınızı kontrol etmeyi unutmayın.

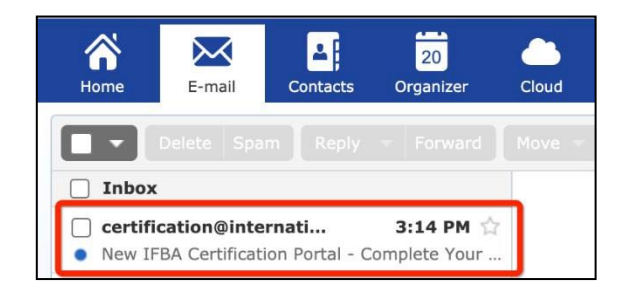

| lew IFBA Ce   | rtification Portal - Complete Your Account                                                                                                    | -                              |          | Fullscreen    |     |
|---------------|----------------------------------------------------------------------------------------------------|--------------------------------|----------|---------------|-----|
| From: certifi | From: (certification@internationalbiosafety.org 3                                                                                                    |                                | 10/20/20 | 020 at 3:14 P | M I |
|               |                                                                                                    |                                |          |               |     |
|               | IFBA Certification Portal - Complete Your Account                                                                                                    |                                |          |               |     |
|               | Dear IFBA Candidate,                                                                                                    |                                |          |               |     |
|               | Please <u>click here</u> to create a new password and update your candidate p<br>within IFBA's Certification Portal. Your login email address is <u>goyalion@g</u><br>You will be asked to read and accept the Statement of Confidentiality and<br>Conduct within the system. | rofile<br>mx.com.<br>I Code of |          |               |     |
|               | Please click here to see our Certification Portal User's Guide.                                                                                                    |                                |          |               |     |
|               | If you have any questions, please contact the IFBA Secretariat at<br>secretariat@internationalbiosafety.org.                                                                                                    |                                |          |               |     |
|               | Thank you,<br>IFBA Certification Portal Administrator                                                                                                    |                                |          |               |     |
|               |                                                                                                    |                                |          |               |     |

| Candidate.internationalbiosa | ıfety.org/portal/cma/confirmPassword |
|------------------------------|--------------------------------------|
|                              | Create Password                      |
|                              | Password                             |
|                              | Password                             |
|                              | Confirm Password                     |
|                              | Password                             |
|                              | Create                               |
|                              |                                      |
|                              |                                      |

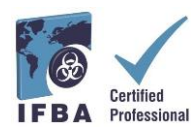

# 2. Aday Profilinizi Tamamlama

Portala ilk giriş yaptığınızda Aday Profilinizi tamamlamanız istenecektir.

- Adınızı ve Soyadınızı sertifikanızda tam olarak nasıl görünüyorsa o şekilde girmelisiniz.

- Ayrıca, IFBA Sekreterliği tarafından sertifikanızın, cüzdan kartınızın ve yaka pininizin gönderilmesi için kullanılacak eksiksiz bir posta adresi girmelisiniz.

 Profilinizi girmeyi bitirdiğinizi onaylamak için, küçük kutuyu tıklayın (aşağıda kırmızı daire içine alınmıştır) ve ardından yeşil Güncelleme düğmesini tıklayın (aşağıda kırmızı daire içine alınmıştır)

| IFBA Certification Portal | Candidate Prof  | ile                                         |                                        |                                   |  |
|---------------------------|-----------------|---------------------------------------------|----------------------------------------|-----------------------------------|--|
| ° <sub>⊟</sub> Menu >     | Interr<br>Biosa | lational Federation of<br>fety Associations |                                        |                                   |  |
|                           | Name *          | First Name                                  | Last Name                              |                                   |  |
|                           | Email *         |                                             |                                        |                                   |  |
|                           | Phone           | <b>+1 •</b> 201-555                         |                                        |                                   |  |
|                           | Address         | Please enter the comple                     | ete address to where you would like us | to send your Certificate Package. |  |
|                           |                 | Address Line 1                              |                                        |                                   |  |
|                           |                 | Address Line 2                              |                                        |                                   |  |
|                           |                 | City / District                             | Press / Dreviewe                       |                                   |  |
|                           |                 | City / District                             | -Select-                               | •                                 |  |
|                           |                 | Postal Code                                 | Country                                |                                   |  |
|                           | Organization    |                                             |                                        |                                   |  |
|                           | Date of Birth   | MM/dd/yyyy                                  |                                        | <b></b>                           |  |
|                           | Candidate ID *  |                                             |                                        |                                   |  |
|                           | Clickhere when  | you have completed the                      | entire profile. You MUST enter your    | address.                          |  |
|                           |                 |                                             |                                        |                                   |  |
|                           |                 | Update                                      | Cancel                                 |                                   |  |

# 3. Davranış Kuralları ve Gizlilik Beyanı

Tüm adaylar, sınava kaydolmak için önce IFBA'nın *Gizlilik Beyanına* ve *Davranış Kurallarına* uymayı kabul etmelidir.

- Adınızı ve bugünün tarihini girip "Gönder" butonuna tıklayarak bu belgelerin her ikisini de okuyun<u>uz ve kabul ediniz.</u>

| Statement of Co                                                                    | nfidentiality                                                                                        |                                                                                                    |                                                                                             |                                                                  |                                                                                      |
|------------------------------------------------------------------------------------|----------------------------------------------------------------------------------------------------|----------------------------------------------------------------------------------------------------|---------------------------------------------------------------------------------------------|------------------------------------------------------------------|--------------------------------------------------------------------------------------|
| Internal<br>Biceafe                                                                | tional Federation of<br>Hy Associations                                                              |                                                                                                    |                                                                                             |                                                                  |                                                                                      |
| In order to continu                                                                | ue, please read and accept th                                                                        | e following Statement of Confid                                                                         | lentiality                                                                                  |                                                                  |                                                                                      |
| All candidates are<br>discussions with fe<br>candidates who re                     | required to abide by a stater<br>ellow test takers following the<br>egister for a CB certification e | tent of confidentiality which rest<br>examination, and the sharing o<br>xamination are required to sign | tricts candidates from sharir<br>f information with colleague<br>the following attestation. | ng any information about the e<br>is who might be planning to ta | xamination with other individuals, inclu<br>ke the examination in the near future. A |
| My signature belo                                                                  | w indicates that I have read,                                                                        | inderstood and agree to be bou                                                                          | und by the requirements of t                                                                | the following Statement of Con                                   | fidentiality:                                                                        |
| 1. This examination<br>2. This examination<br>whatsoever, Inc.                     | on and the test questions con<br>an and the test questions con<br>cluding memorization.              | ained herein are the exclusive p<br>ained herein are protected by c                                     | property of Certification Boo<br>copyright law. No part of this                             | dy.<br>s exam may be copied or repro                             | duced in part or whole by any means                                                  |
| <ol> <li>The thert or atta<br/>4. My participation<br/>analysis, may re</li> </ol> | n in any irregularity occurring<br>esult in termination of my par                                    | during this examination, such as<br>icination, invalidation of the resu                                 | s giving or obtaining unauth<br>ults of my examination or ot                                | orized information or aid, as ev                                 | videnced by observation or subsequen                                                 |
| 5. Further discuss<br>participation, in                                            | ion or disclosure of the conte<br>validation of the results of m                                     | nts of the examination orally, in<br>examination, or other appropria                                    | writing, or by any other mea<br>ate action.                                                 | ans, is prohibited. Failure to co                                | mply can result in termination of my                                                 |
| Further, by providi                                                                | ing my name in the signature                                                                         | below, I recognize that I am pro-                                                                       | viding an electronic signatu                                                                | re and affirm that I am indeed !                                 | the person whose name I am providing                                                 |
|                                                                                    |                                                                                                    |                                                                                                    |                                                                                             |                                                                  |                                                                                      |
| Signature *                                                                        |                                                                                                    |                                                                                                    |                                                                                             |                                                                  |                                                                                      |
| Signature *                                                                        | Type your full name                                                                                  |                                                                                                    |                                                                                             |                                                                  |                                                                                      |
| Signature *<br>Date                                                                | Type yaur fui rame<br>10/20/2020                                                                     | <b>m</b>                                                                                                |                                                                                             |                                                                  |                                                                                      |

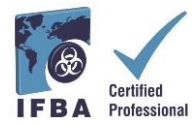

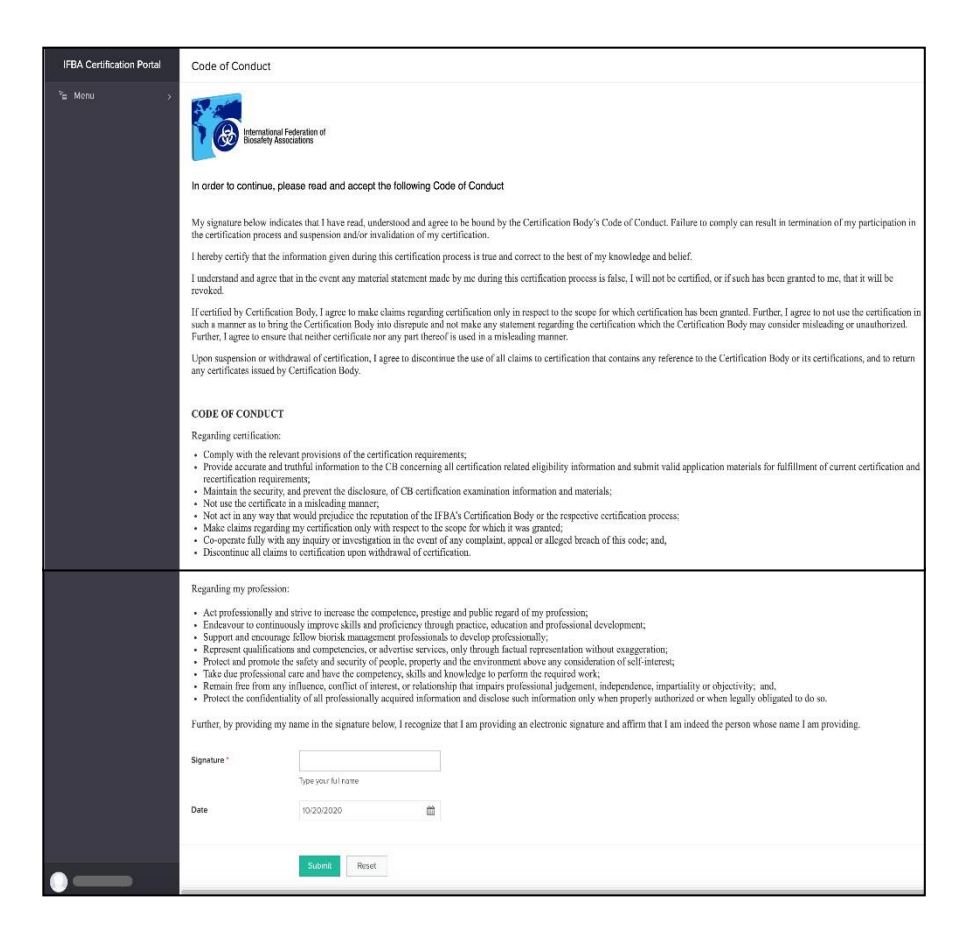

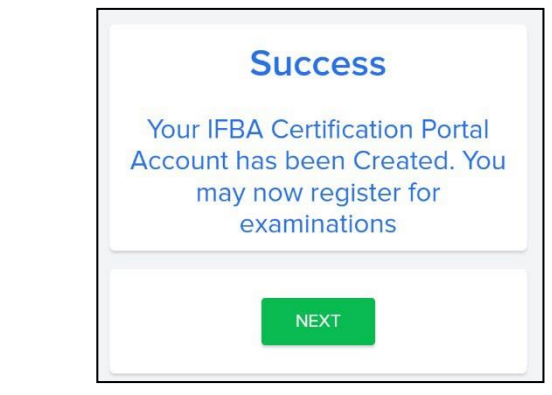

| Welcome to the IFBA's Certification Portal                                                                                                    | 🗂 💾 Fullscreen 🏠                    |
|----------------------------------------------------------------------------------------------------|-------------------------------------|
| 😆 From: certification@internationalbiosafety.org 🔂                                                                                                    | 10/20/2020 at 3:19 PM 🚹             |
| Dear Mike5,                                                                                                    |                                     |
| You have successfully created your account in the IFBA's Certification Portal where you may regist exam and keep track of your certification status.                                                         | er for an IFBA certification        |
| We encourage you to read the Certification Candidate Handbook which details the program requirement how to register and sit for an examination is detailed in the accompanying Certification Portal User Gui | nts. Additional information on ide. |
| If you have any questions, please contact the IFBA Secretariat at secretariat@internationalbiosafety.or                                                                                                    | rg.                                 |
| Thank you,<br>IFBA Certification Portal Administrator                                                                                                    |                                     |
|                                                                                                    |                                     |

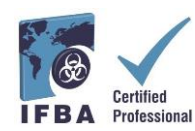

# 4. Sertifikalarınız

Adaylar, soldaki navigasyon açılır menüsündeki "Sertifikalar" sekmesine tıklayarak sınava kayıt olabilir ve IFBA profesyonel sertifikalarını alma yönündeki ilerlemeleri takip edebilirler. Biyorisk Yönetimi ön koşul sertifikasıdır ve adayların diğer ek

sertifika sınavlarına girmeye hak kazanabilmeleri için, önce bunun tamamlanması gerekir.

- Çevrimiçi (online) sınava kaydolmak için yeşil renkteki "Buraya tıklayın" düğmesini seçin.
- Kağıtla yazılı sınavlar sadece IFBA tarafından özel koşullar altında sunulmaktadır; Kağıtla yazılı sınava kaydolmak için lütfen <u>secretariat@internationalbiosafety.org</u> adresinden IFBA Sekre-terliği ile iletişime geçin.

| IFBA Certification Portal | International Federation of<br>Biosafety Associations                                                                                                    |                                                                                                    |  |  |  |  |  |
|---------------------------|----------------------------------------------------------------------------------------------------|----------------------------------------------------------------------------------------------------|--|--|--|--|--|
|                           | Biorisk Management                                                                                                    |                                                                                                    |  |  |  |  |  |
|                           | To register for an online exam, click the green button. You will be taken to the Examity login page and your Examity User ID / password will be emailed to you. |                                                                                                    |  |  |  |  |  |
| IFBA Certification Portai | International Federation of     Biosafety Associations                                                                                                    |                                                                                                    |  |  |  |  |  |
|                           | 贷                                                                                                    | Additional Certification Disciplines                                                                                     |  |  |  |  |  |
|                           | Biorisk Management                                                                                                    | Biological Waste Management                                                                                              |  |  |  |  |  |
|                           | Date of Initial Certification: 02/20/2019                                                                                                    |                                                                                                    |  |  |  |  |  |
|                           | Exam Score 71 / 100                                                                                                    | Biosecurity                                                                                                    |  |  |  |  |  |
|                           | Link to Exam Completion<br>Page at SEI                                                                                                    | Biosafety Cabinet Selection, Installation & Safe Use                                                                     |  |  |  |  |  |
|                           | Certification Expires 12/31/2024                                                                                                    | Biocontainment Facility Design, Operations & Maintenance                                                                 |  |  |  |  |  |
|                           | Recert period will open 10/01/2024                                                                                                    | Click here<br>You will be taken to the Examity login page and your<br>Examity User ID / password will be emailed to you. |  |  |  |  |  |
|                           | Please return here to<br>recertify at that time                                                                                                    |                                                                                                    |  |  |  |  |  |
|                           | Written paper-based exams are o                                                                                                    | nly provided under special circumstances by the IFBA                                                                     |  |  |  |  |  |

Çevrimiçi sınav için, mavi renkteki "Examity<sup>®</sup> giriş sayfasına git" düğmesine tıklamanız istenecektir (açılır pencere (pop-up) engelleyicinizin devre dışı bırakıldığından emin olun).

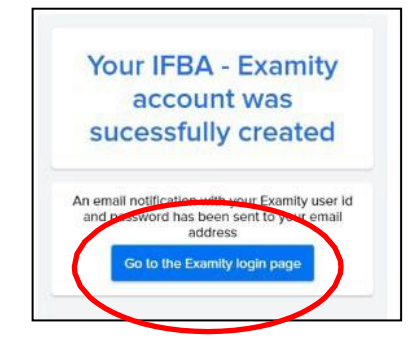

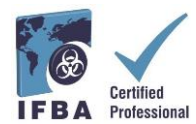

Examity<sup>®</sup> Kullanıcı Kimliğiniz ve geçici şifrenizi içeren bir e-posta bildirimi, bildirdiğiniz se-posta adresine otomatik olarak gönderilecektir.

- Examity<sup>®</sup>'den gelen bu e-posta için lütfen e-posta gelen kutunuzu ve spam klasörünüzü kontrol edin.

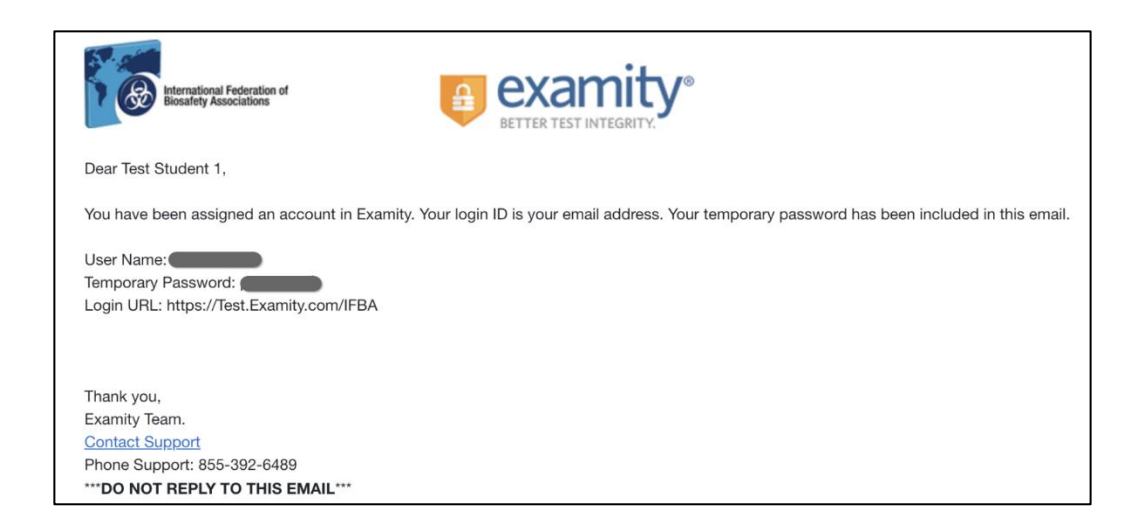

*Examity*<sup>®</sup>'ye ilk giriş yaptığınızda, yeni bir şifre belirlemeniz istenecektir.

| International Federation of Biosafety Associations |                                                                                                    |  |  |
|----------------------------------------------------|----------------------------------------------------------------------------------------------------|--|--|
|                                                    | Examity <sup>®</sup> is the leading remote proctoring service worldwide. Our end-to-end solution includes authentication, live monitoring, recording and auditing. Test-takens enjoy a searcless experience anytime, anywhere with lots of floxibility. |  |  |

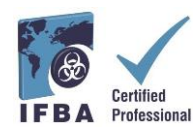

# 5. Çevrimiçi Sınava Giriş

IFBA'nın çevrimiçi sınavları *Examity*<sup>®</sup> kullanılarak uzaktan gözlemlenir ve güvenli bir şekilde ulaşır. Bu süreç, *Examity*<sup>®</sup>'nin sınavı baştan sona canlı olarak gözlemesiyle adayların sınavı planlamalarını ve sınava girmelerini sağlar. **İşlem sırasında bir** 

bağlantıyı tıklamaya ve bir video konferans platformu aracılığıyla gözetmen ile bağlantı kurmaya davet edileceğinizi lütfen unutmayın (örn.GoToMeeting, Zoom). Planlanan sınav günü ve saatinde, kimliğiniz gözetmen tarafından

doğrulanacaktır; doğrulama işlemini tamamlamak ve çevrimiçi sınava başlamak için devlet tarafından verilen geçerli bir kimlik (tam ad, soyad ve görünür

fotoğraflı) gözetmene gösterilmelidir. https://vimeo.com/418636859/46eceec8a9

## Bilgisayar Sistemleri Testlerini Önceden Çalıştırma

Çevrimiçi sınava girmeden önce sürecin ilk adımı olarak, adayların sınav günü kullanacakları internet ağını ve bilgisayarı kullanarak, sistem testi yapmalarını öneriyoruz. Bilgisayar sistemleri testini başlatmadan önce Google Chrome kullandığınızdan ve açılır pencere (pop-up) engelleyicinizin devre dışı bırakıldığından emin olun. - Sistem testini çalıştırmak için, sizi gerçek olmayan bir sınav sayfasına götürecek aşağıdaki bağlantıya tıklayın

- <u>https://scorpion.caveon.com/launchpad/oleary-box-09-sytem-check/system-</u> <u>check</u>

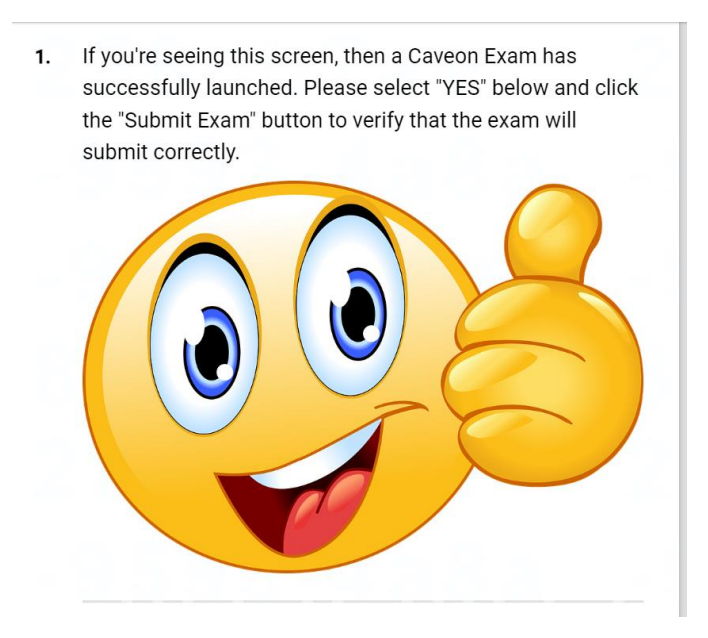

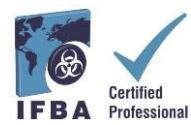

- Ardından, mikrofonunuzun açık olduğundan ve konuşmanızı duyabildiğinizden emin olmak için bilgisayarınızın ses ayarlarını kontrol edin; düzgün çalıştığından ve öne doğru dönük olduğundan emin olmak için bilgisayarınızın kamera uygulamasını kontrol edin.

| Sound                                                                                                    | Camera<br>503       | - <b>-</b> ×  |
|----------------------------------------------------------------------------------------------------|---------------------|---------------|
| Output                                                                                                    |                     | Ŷ             |
| Choose your output device                                                                                                    |                     | ^             |
| Speakers (Realtek High Definition A          Certain apps may be set up to use different sound devices than the one selected here, Customize app volumes and devices in advanced sound options.         Device properties         Master volume         the complexity of the temperature of the temperature of temperature of |                     |               |
| Input                                                                                                    |                     |               |
| Choose your input device                                                                                                    |                     |               |
| Certain apps may be set up to use different sound devices than the one<br>selected here. Customize app volumes and devices in advanced sound<br>options.                                                                                                    | Camera<br>App       | <u>í</u>      |
| Device properties<br>Test your microphone                                                                                                    | Search work and web | Camera<br>App |

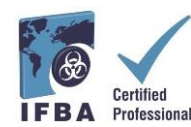

### Examity<sup>®</sup> Profilinizi Tamamlama

Sınav planlamadan önce tüm adayların öncelikle Examity<sup>®</sup> profilini tamamlamaları gerekmektedir.

- https://prod.Examity.com/IFBA adresinden Examity® hesabınıza giriş yapın
- Profilinizi oluşturmak için Examity<sup>®</sup> panosundan "Profilim" (My Profile) seçeneğini belirleyin.

| Exam Reschedule/Cancel Legout | Live Chat Email Support Phone Support: 865-EXAMITY                                                                                           |
|-------------------------------|----------------------------------------------------------------------------------------------------|
| Start Exam                    |                                                                                                    |
| Begin scheduled exam.         |                                                                                                    |
| Schedule Exam                 | Reschedule/Cancel                                                                                                    |
| m Make appointment.           | Change appointment.                                                                                                    |
|                               | Exam Reschedule/Cancel Legout           Start Exam           Image: Schedule Exam           Schedule Exam           Image: Make appointment. |

- Kullanıcı profilinin tüm bölümleri tamamlanmalıdır.

- Saat diliminizi seçerken, saat diliminin çevrimiçi sınavına katılmayı planladığınız konumu yansıttığından emin olun.

- 3 adet benzeri olmayan güvenlik sorusunu yanıtlamanız istenecektir. Sınav günü kimlik doğru-Iama işlemi sırasında bu sorulardan birini yanıtlamanız istenecektir.

- Biyometrik tuş vuruşu imzanızı belirtildiği gibi girin (büyük harf yok, boşluk yok). Sınav günü, aynı biyometrik tuş vuruşunu girmeniz istenecektir.

| International Projection of Installey Associations |                              |                             |                                           |
|----------------------------------------------------|------------------------------|-----------------------------|-------------------------------------------|
| Dashboard Start Exam My Profile                    | Schedule Exam Reschedule/Can | cel Logout                  | Email Support   Phone Support 855-EXAMITY |
| 🔔 My Profile                                       |                              |                             |                                           |
| Exam Requirements                                  |                              | Computer Requirements Check | Your examiBADGE <sup>®</sup> status       |
| Time zone                                          | 🕝 examiKNOW ® 🛛 🥝 e          | xamiKEY <sup>®</sup>        | examiBADGE <sup>®</sup>                   |
| Account Information                                |                              |                             | 2                                         |
| Account information has been                       | updated successfully.        |                             |                                           |

Examity'deki<sup>®</sup> profiliniz tamamlandıktan sonra, sınav günü kullanmakta solacağınız bilgisayarın sistem gereksinimlerini karşıladığını doğrulamak için başka bir bilgisayar gereksinimi denetimi çalıştırmanız önerilir.

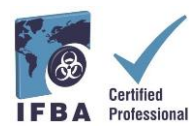

- Gereksinim kontrolünü tamamlamak için "Profilim" ve "Bilgisayar Gereksinimleri Kontrolü" nü tıklayın.

#### Teknik Gereksinimler

- Yalnızca masaüstü veya dizüstü bilgisayar (laptop) kullanılabilir (tabletler, notebook bilgisayarlar ve cep telefonları desteklenmez)
- Bilgisayarda çalışan bir yerleşik veya harici web kamerası, mikrofon ve hoparlör.
- En az 2 Mbps indirme ve 2 Mbps yükleme hızına sahip internet erişimi. Hot Spot önerilmez.
- Açılır pencere engelleyicisi devre dışı bırakılmış Chrome web tarayıcısı

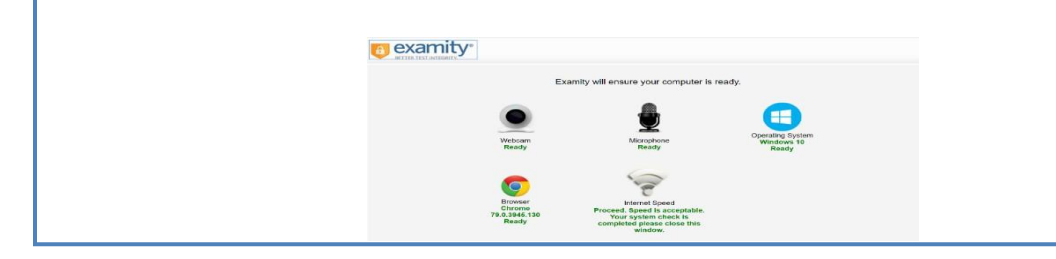

- Examity<sup>®</sup>'nin bilgisayarınızı kontrol etmesi için birkaç dakika bekleyin. Her öge onaylandıktan sonra "Hazır" olarak bildirecektir.

- "Hazır Değil" olarak belirtilen herhangi bir öge varsa, *Examity*<sup>®</sup> destek kısımı ile iletişime geçmek için ekranın altındaki bağlantılardan birini kullanın.

### Çevrimiçi Sınavınızı Planlama

Çevrimiçi sınavlar sınava girmeden en az 24 saat önce planlanmalıdır.

- Bir sınav planlamak için Examity<sup>®</sup> panosundan "Sınav Planla" seçeneğini belirleyin

| timater   | nai Tedecation of<br>Associations |                |                |                   |                    |         |                     |                            |
|-----------|-----------------------------------|----------------|----------------|-------------------|--------------------|---------|---------------------|----------------------------|
| Dashboard | Start Exam                        | My Profile     | Schedule Exam  | Reschedule/Cancel | Logout             | Live Ch | et IEmail Support I | Phone Support: 855-EXAMITY |
| Dasht     | board                             |                |                | Start Exam        | _                  |         |                     |                            |
|           |                                   |                |                | Beg               | in scheduled exam. |         |                     |                            |
| My Profi  | ile                               |                |                | Schedule Exa      | m                  | Resch   | edule/Cancel        | <u> </u>                   |
|           | Enter<br>time z                   | security quest | tions. Confirm | Mai               | se appointment.    |         | Change appoin       | ntment.                    |
|           |                                   |                |                |                   |                    |         |                     |                            |

- **Açılır menüden sertifikanızı ve sınav adınızı bulun** ve sınav için bir tarih ve saat seçin; sınavınızı 24 saatten daha kısa bir süre önce planlamanız mümkün değildir.

| oard Start Exam My Profile                                                                             | Schedule Exam Reschedule/Cancel Logout                                                                       | Email Support   Phone Support: 655-EXAMITY              |
|----------------------------------------------------------------------------------------------------|----------------------------------------------------------------------------------------------------|---------------------------------------------------------|
| Schedule/Reschedule Exa                                                                                | m                                                                                                    |                                                         |
| Available Unavailable E Sc                                                                             | heduled                                                                                                    |                                                         |
| CHEDULE an Exam:                                                                                       | To RESCHEDULE an Exam:                                                                                       | To CANCEL an Exam:                                      |
| <ul> <li>Select Program and Exam.</li> <li>Select Date and Time.</li> <li>Click "Schedule."</li> </ul> | <ul> <li>Citck "Reschedule Exam."</li> <li>Select new Date and Time.</li> <li>Citck "Reschedule."</li> </ul> | Click: "Cancel Appointment."     Yes in pop-up message: |
| $\frown$                                                                                               |                                                                                                    | Event Votes                                             |

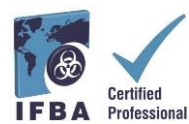

- Takvimde görünen saatler, sınavınızı saat diliminize yazmayı seçtiğiniz zaman olacaktır.

- "Planlama" düğmesine tıklayın.

| ar son q                    | Start Exam                                                              | My Pro            | die -         | Bch           | ed./e               | Exem          | Ra                                                                                 | chedule/Cancel                                    | Log                                             | ut                                           |                                              |                                  | (Email Sup                                   | eat) Phon                                    | e Support: 855                               | -EXAMITY                                     |
|-----------------------------|-------------------------------------------------------------------------|-------------------|---------------|---------------|---------------------|---------------|------------------------------------------------------------------------------------|---------------------------------------------------|-------------------------------------------------|----------------------------------------------|----------------------------------------------|----------------------------------|----------------------------------------------|----------------------------------------------|----------------------------------------------|----------------------------------------------|
| Schi                        | edule/Resci<br>dable 📃 Une                                              | nedule<br>relativ | Exa           | m<br>hedul    | ed                  |               |                                                                                    |                                                   |                                                 |                                              |                                              | Use the or                       | -demand so                                   | On-de                                        | mand sche                                    | duling Of                                    |
| • Sele<br>• Sele<br>• Click | DULE an Exam<br>act Program and E<br>act Date and Time<br>k "Schedule." | li<br>İxamı       |               |               |                     |               | То                                                                                 | Click 'Reache     Select new Dr     Click 'Reache | E an Exa<br>idule Exar<br>ste and Tr<br>idule." | m:<br>n.*<br>me.                             |                                              | Te                               | Click *Ca     Yes in po                      | in Exam:<br>Incel Appointm<br>p-up message   | ient"<br>1.                                  |                                              |
| -                           | Biorisk Manag                                                           | Prog              | nını İs       | ame           |                     |               |                                                                                    |                                                   |                                                 | Biorisk Man                                  | Exe                                          | m Name                           |                                              |                                              |                                              | Exem Duration                                |
|                             |                                                                         | 44                | •             | Febr          | any 70              | V20           | + 1)                                                                               |                                                   |                                                 |                                              |                                              | Sele                             | ct Time                                      |                                              |                                              |                                              |
|                             |                                                                         | 50<br>26<br>2     | 17<br>3<br>10 | 7u<br>28<br>4 | We<br>29<br>5<br>12 | 7h<br>30<br>6 | Pr         Sa           31         1           7         8           14         15 | 12<br>04<br>08<br>12                              | 00 AM                                           | 12:30 AM<br>04:30 AM<br>08:30 AM<br>12:30 PM | 01:00 AM<br>05:00 AM<br>09:00 AM<br>01:00 PM | 01:30 AM<br>05:30 AM<br>01:30 AM | 02:00 AM<br>08:00 AM<br>10:00 AM<br>02:00 PM | 02:30 AM<br>06:30 AM<br>10:30 AM<br>02:30 PM | 03:00 AM<br>07:00 AM<br>11:00 AM<br>03:00 PM | 03:30 AM<br>07:30 AM<br>11:30 AM<br>03:36 PM |

## Çevrimiçi Sınavınız İçin Ödeme Yapma

Her teknik disiplin için sertifika başvuru ücreti 200,00 USD'dir.

Biyorisk yönetiminde sorumluluğu olan ve burs almaya uygun ülkelerde ikamet eden adaylar, 100,00 ABD doları tutarında indirimli ücret fiyatlandırması için kupon kodu almak üzere IFBA Sekreterliği'ne (secretariat@internationalbiosafety.org) başvurabilirler.

- Sınavlar doğrudan Examity<sup>®</sup> ödeme sayfasında kredi kartıyla veya kupon kodu kullanılarak (burs almaya uygun ülkeler için) ödenebilir.

- Ödeme tamamlandıktan sonra, verdiğiniz e-posta adresine planlanan sınav randevunuzu onaylayan bir e-posta bildirimi gönderilecektir.

Kupon kodu kullanmıyorsanız, ödeme sayfasına erişmek için "İleri" tıklayın.

| akhoord Stat Evan My Ponte Subeduke Evan Rescheduke/Canod Logad IEstall Support 305-EXAMITY                                                                                                    | bitmafered Federation of Bearing Associations                   |                     | examit<br>BETTER TIGT WITCHITY             |
|----------------------------------------------------------------------------------------------------|-----------------------------------------------------------------|---------------------|--------------------------------------------|
| Total Amount :       \$ 2000         Youcher Code                                                                                                    | shboard Start Exam My Profile Schedule Exam Reschedule/Canoel L | agaut               | Email Support   Phone Support: 555-EXAMITY |
| Total Amount :     \$ 200.00       Voucher Code                                                                                                    | Exam Details                                                    | Payment information |                                            |
| Vouder Cole Vouder Cole Canolidate Name Alona Dore Program Name Borisk Management Exam Date Catolidate Alona Catolidate Alona | Total Amount :                                                  | \$ 200.00           |                                            |
| Candidate Name Alara Dore Program Name Bioral Management Exam Name Bioral Management Exam Date 02.28-000 Exam Time                                                                                                    | Voucher Code                                                    | Apply               |                                            |
| Program Name Bonsk Management Exam Name Bonsk Management Exam Date 0.28-000 Exam Time Bonsk Time                                                                                                    | Candidate Name                                                  | Alana Dore          |                                            |
| Exam Name Bonsk Management<br>Exam Date 0.248-000<br>Exam Time                                                                                                    | Program Name                                                    | Biorisk Management  |                                            |
| Exam Date 02-28-0000<br>Exam Time Internet                                                                                                    | Exam Name                                                       | Biorisk Management  |                                            |
| Exam Time                                                                                                    | Exam Date                                                       | 02-28-2020          |                                            |
|                                                                                                    | Exam Time                                                       | Back Next           |                                            |

| BETTER TEST INTEGR | У            |            |                                 | Norton<br>La Contra           |
|--------------------|--------------|------------|---------------------------------|-------------------------------|
|                    |              |            |                                 | Canadian Dollar               |
| Your Cart Conte    | ents         |            |                                 |                               |
| Product Name       | Delivery     | Unit Price | Quantity                        |                               |
| Examity            | mechanist    | 278.42 CAD | 1                               | 278.42                        |
|                    |              |            |                                 | Total: 278.42 0               |
| Billing Informat   | ion          |            | Payment Informa                 | tion                          |
| * Email            |              |            | <ul> <li>Credit Card</li> </ul> | Norton D T                    |
|                    |              |            |                                 | Uniconen O ese                |
| * First Name:      | * Last Name: |            |                                 | anne tel lay digitant 🗸 discu |

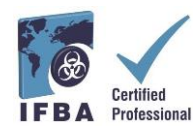

### Sınavı Yeniden Planlama

Sınavınızı yeniden planlamanız veya iptal etmeniz gerekiyorsa, Examity® panosundan

"Yeniden Planla/İptal Et" seçeneğini seçerek, planlanan sınav saatinizin başlamasından 24 saat öncesine kadar yapabilirsiniz.

-Sınav saatinizin başlamasından 24 saatten daha kısa bir süre önce sınavınızı yeniden planlamanız durumunda 30,00 USD yeniden planlama ücreti tahsil edilecektir.

-Sınav saatinizinde görünmezseniz 50,00 ABD Doları tutarında yeniden planlama ücreti tahsil edilecektir.

| terrational Federation of Biosafety Associations |                                        | BETTER TEST INTEGRITY.                                |
|--------------------------------------------------|----------------------------------------|-------------------------------------------------------|
| Dashboard Start Exam My Profile                  | Schedule Exam Reschedule/Cancel Logout | Live Chat [Email Support   Phone Support: 855-EXAMITY |
| Dashboard                                        | Start Exam                             |                                                       |
|                                                  | Reals scharfuled ever                  |                                                       |
|                                                  | Deglin Schedunen exam.                 |                                                       |
| My Profile                                       | Schedule Exam                          | Reschedule/Cancel                                     |
| Enter security que time zone.                    | istions. Confirm Make appointment.     | Character Provintment.                                |

#### Sınavınıza Başlama

Sınav günü ve saatinde, sınav odanızın düzgün bir şekilde ayarlandığından ve web kameranız aracılığıyla gözetmene göstermek için devlet tarafından verilmiş geçerli fotoğraflı kimliğinize sahip olduğunuzdan emin olmanız gerekir. Gözetmen,

kimliğinizin kimlik doğrulamasını gerçekleştirecek ve sınavınıza başlamadan önce sınav odası ortamınızı onaylayacaktır. Bilgisayarınız odayı gösterebilecek kadar taşınabilir olmalı ve sınava girerken bir güç kaynağına bağlı olmalıdır.

Oluşacak herhangi bir ihlal gözetmen tarafından raporlanacak ve IFBA'ya bildirilecektir. Sınav bütünlüğünü tehlikeye atabilecek şüpheli faaliyetler IFBA Belgelendirme Kuruluşu tarafından incelenecek ve sınav sonuçları açıklanmayacaktır.

### Sınav Odası Gereksinimleri

Bilgisayarınızın kamerasını kullanarak, gözetmene sınav odanızın 360 derecelik bir görünümünü göstermeniz gerekecektir.(bilgisayarın arkasındaki/yanındaki alan, bilgisayar ekranının önündeki masa, masanın üstündeki tavan ve zemin gibi).

- Masa, duvarlar, zeminler ve tavanda görünür bir yazı olmamalıdır.
- Test bilgisayarı dışında, sınav masanızdan ve odanızdan tüm materyaller (örneğin kitaplar,
- kağıtlar, defterler, cep telefonları, not defterleri) kaldırılmalıdır.
- Test bilgisayarınızdaki diğer tüm uygulamalar ve programlar kapatılmalıdır.
- Televizyon veya müzik gibi dikkat dağıtıcı unsurlar kapatılmalıdır.
- Her türlü kulaklık yasaktır.
- Cep telefonu kullanmak yasaktır.
- Odada yalnız olmalısınız ve sınav boyunca kimseyle konuşmamalısınız.
- Sınav sırasında odadan çıkmanıza izin verilmez ve sınavı tamamlamak için bilgisayarı başka bir odaya götüremezsiniz.

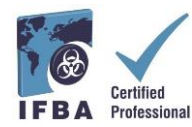

Sınav başlangıç saatinden en az 15 dakika önce Examity<sup>®</sup> hesabınıza giriş yapın.

Bu, kimlik doğrulama işlemini tamamlamak ve herhangi bir teknik soruna yardımcı olmak için yeterli zaman sağlar. Examity<sup>®</sup> Panosunda "Sınava Başla" seçeneğini seçin.

| hashboard S | tart Exam My Profile | Schedule Exam Reschedule/Cancel Logout | Live Chat [Email Support] Phone Support: 855-EXAMIT |
|-------------|----------------------|----------------------------------------|-----------------------------------------------------|
| Dashbo      | ard                  |                                        |                                                     |
|             |                      | Start Exam                             |                                                     |
|             |                      |                                        |                                                     |
|             |                      |                                        |                                                     |
|             |                      | Begin scheduler exam.                  |                                                     |
| My Profile  |                      | Begin scheduler sam.                   | Reschedule/Cancel                                   |

- Devam etmek, sınava katılmak ve doğrulama işlemine başlamak için yeşil renkli "Gözetmene Bağlan" düğmesine tıklayın. Gözetmen tarafından verilen talimatları uygulayın.

| a the state   | ional Federation of<br>ly Associations |            |               |                   |                                |                                                            |                     |               | 8             | examit<br>BETTER TEST INTEGRITY |
|---------------|----------------------------------------|------------|---------------|-------------------|--------------------------------|------------------------------------------------------------|---------------------|---------------|---------------|---------------------------------|
| ashboard      | Start Exam                             | My Profile | Schedule Exam | Reschedule/Cancel | Logout                         |                                                            |                     | Email Support | Phone Support | E 855-EXAMITY                   |
|               |                                        |            |               |                   |                                |                                                            |                     |               |               |                                 |
| 🕑 Start       | Exam                                   |            |               |                   |                                |                                                            |                     |               |               |                                 |
| ▶ Start       | Exam                                   |            |               | Please turn OFF p | op-up blocker o<br>Computer Re | on your browser before y                                   | ou start exam.      |               |               |                                 |
| Start Exam ID | Exam                                   | Course Nam | e             | Please turn OFF p | op-up blocker o<br>Computer Re | on your browser before y<br>equirements Check<br>Exam Date | ou start exam.<br>E | xam Time      |               | Connect to Proctoring           |

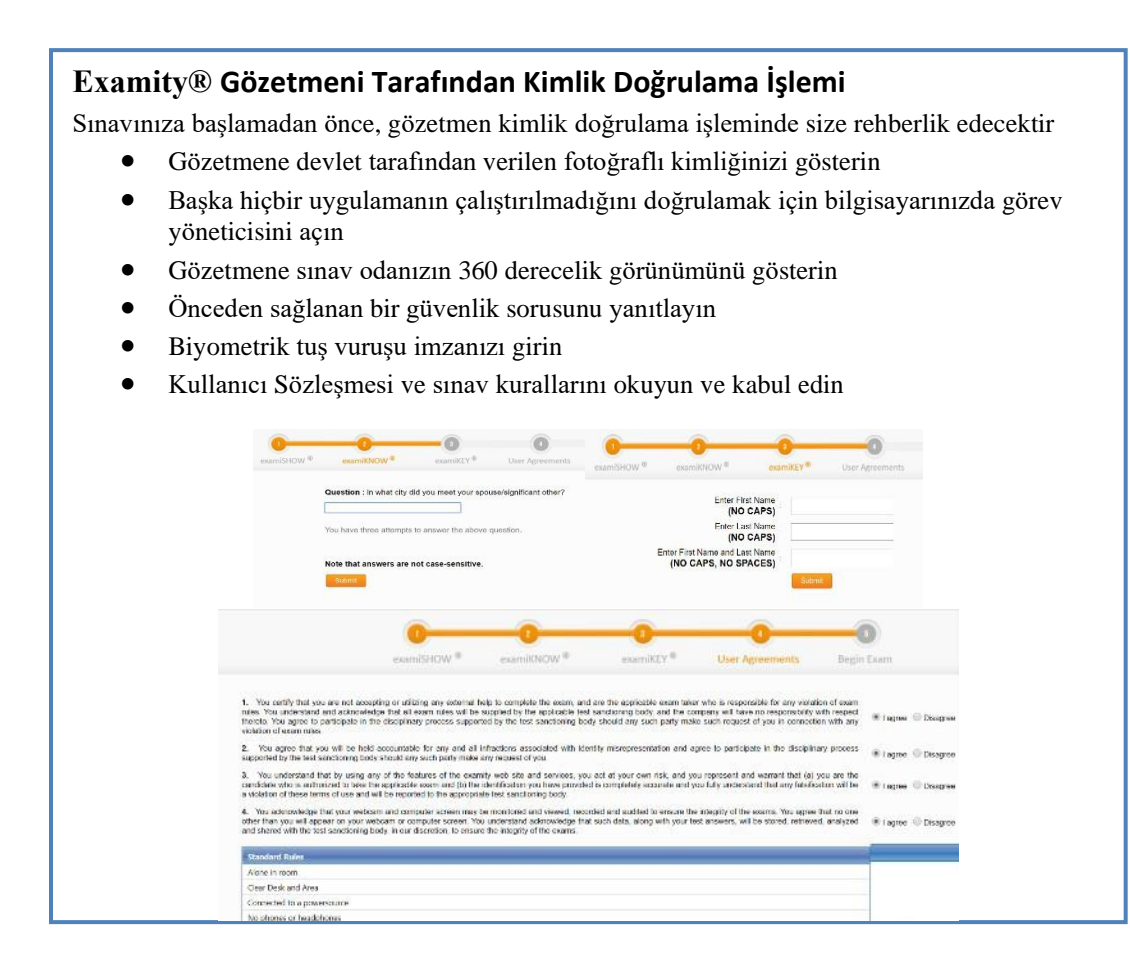

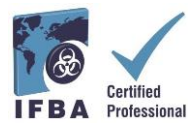

Artık "Sınava Başla" butonuna basarak sınava başlamaya hazırsınız. Sınav sırasında herhangi bir sorununuz varsa, gözetmeniniz ile konuşun.

| ktorational Federation of      |                             |             | _                   |                 |               | examity                 |
|--------------------------------|-----------------------------|-------------|---------------------|-----------------|---------------|-------------------------|
| Distituted Stat Exam My Pisfle | Schodulo Exam Reschodulo/Ca | nool Logout |                     |                 | Email Support | From E                  |
| Begin Exam                     |                             |             |                     |                 |               |                         |
|                                | examiSHOW <sup>®</sup>      | examikNOW ® | examilite Y ®       | User Agreements | Begin Exam    | ity examity             |
|                                |                             | Exa         | ım ID : 19310000015 |                 |               |                         |
|                                |                             |             | Begin Exam          |                 |               | proctor 10/4/steshinity |

Tüm talimat notlarını dikkatlice okuyun ve "Başla" düğmesini seçin.

| Instructions                                                                                                    |                                                                                                    |
|----------------------------------------------------------------------------------------------------|----------------------------------------------------------------------------------------------------|
| You are about to take the following exam:                                                                                                    |                                                                                                    |
| Bioriak Management                                                                                                    | May                                                                                                    |
| There are (100) questions total.                                                                                                    |                                                                                                    |
| You have 2:00:00 to complete this test. Use the S timer in the u                                                                                                    | upper right corner to keep track of your remaining time.                                                                                                    |
| You are free to skip questions and return to them later. Use the                                                                                                    | FLAG button to mark a page to revisit.                                                                                                    |
| Instructional Notes:                                                                                                    |                                                                                                    |
| For the purposes of this exam, the term biorisk management ad<br>institutional traditions the role of biorisk management advisor in<br>biosafety officer, biosecurity officer, biosafety advisor, biorisk m | dvisor is used. Depending on national guidelines and<br>may be differently named (e.g. biological safety officer,<br>nanager or biorisk management officer). |
| The examination consists of 100 multiple-choice questions. For<br>and D). Only one answer is designated as the correct or best ch<br>selecting an incorrect answer.                                         | ur possible answers are provided for each question (A, B, C,<br>loice. Select the BEST answer choice. There is no penalty fo                                 |
| BEG                                                                                                    | in                                                                                                    |

- Sınav soruları dört olası cevapla birlikte görünecektir; yalnızca bir yanıtı tıklayın.
- Sınav için kalan süre ekranınızın sol üst köşesinde görünür.
- Bir sonraki soruya geçmek için "İleri" düğmesine tıklayın

| Page | 1 of 10 | $\odot$ | 1:59:3 | 36 Rema | aining                                  | Tools                                                    |                                                            |                                                 |    |    |     |    |      |    |      |    |              |    |    |    |    |    |    | Bio | risk Ma | anageme  |
|------|---------|---------|--------|---------|-----------------------------------------|----------------------------------------------------------|------------------------------------------------------------|-------------------------------------------------|----|----|-----|----|------|----|------|----|--------------|----|----|----|----|----|----|-----|---------|----------|
| 1    | 2       | 3       | 4      | 5       | 0                                       | 7                                                        | 8                                                          | 9                                               | 10 | 11 | 12  | 13 | 14   | 15 | 16   | 17 | 18           | 19 | 20 | 21 | 22 | 23 | 24 | 25  | 26      | 27       |
| 28   | 29      | 30      | 31     | 32      | 33                                      | 34                                                       | 35                                                         | 36                                              | 37 | 38 | 39  | 40 | 41   | 42 | 43   | 44 | 45           | 46 | 47 | 48 | 49 | 50 | 51 | 52  | 53      | 54       |
|      |         |         |        |         |                                         |                                                          |                                                            |                                                 |    |    | BAG |    | FLAC | (  | NEXT | >  | $\mathbf{D}$ |    |    |    |    |    |    |     | SUBN    | IIT EXAM |
|      |         |         | 1      | Cher    | XXX<br>XX<br>XX<br>XX<br>XX<br>XX<br>XX | XXXXX<br>XXXXXX<br>XXXXXX<br>XXXXXX<br>xXXXXX<br>aption. | XXXX<br>XXXXX<br>XXXXX<br>XXXXX<br>XXXXX<br>XXXXX<br>XXXXX | XXXX<br>XXXX<br>XXXX<br>XXXX<br>XXXX<br>Questio |    |    |     |    |      |    |      |    |              |    |    |    |    |    |    |     |         |          |

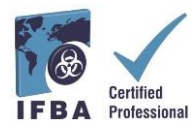

- Sınavı bitirmeden önce gözden geçirmek istediğiniz soruları takip etmek için "Bayrak" düğmesine tıklayın ve soru turuncu renkte vurgulanmış olarak görünecektir.

| Page | 1 of 100 | 0 | 1:59:3 | 6 Rema | aining | Tools | ] |   |    |    |      |    |      |    |     |     |    |    |    |    |    |    |    | Bio    | risk Ma | inageme |
|------|----------|---|--------|--------|--------|-------|---|---|----|----|------|----|------|----|-----|-----|----|----|----|----|----|----|----|--------|---------|---------|
| 1    | 2        | 3 | 4      | 5      | 6      | 7     | 8 | 9 | 10 | 11 | 12   | 13 | 14   | 15 | 16  | 17  | 18 | 19 | 20 | 21 | 22 | 23 | 24 | 25     | 26      | 27      |
|      |          |   |        |        |        |       |   |   |    |    | BACK | (  | FLAG | >  | NEX | T > |    |    |    |    |    |    |    |        | SUBM    | IT EXAM |
|      |          |   |        |        |        |       |   |   |    |    |      |    |      |    | _   |     |    |    |    |    |    |    |    |        |         |         |
| Page | 5 of 100 | 0 | 1:58:5 | 8 Rema | ining  | Tools |   |   |    |    |      |    |      |    |     |     |    |    |    |    |    |    |    | Bioris | k Man   | agement |

| Page | of 10 | 0  | ) 1:58: | 58 Rema | aining | Tools |    |    |    |    |      |    |       |    |     |     |    |    |    |    |    |    |    | Bio | risk Ma | anager  | nent |
|------|-------|----|---------|---------|--------|-------|----|----|----|----|------|----|-------|----|-----|-----|----|----|----|----|----|----|----|-----|---------|---------|------|
| 1    | 2     | 3  |         |         |        | 7     | 8  | 9  | 10 | 11 | 12   | 13 | 14    | 15 | 16  | 17  | 18 | 19 | 20 | 21 | 22 | 23 | 24 | 25  | 26      | 27      | -    |
| 28   | 29    | 30 | 31      | 1       | 33     | 34    | 35 | 36 | 37 | 38 | 39   | 40 | 41    | 42 | 43  | 44  | 45 | 46 | 47 | 48 | 49 | 50 | 51 | 52  | 53      | 54      |      |
|      |       |    |         |         |        | 1     |    |    |    | <  | BACK |    | UNFLA | a  | NEX | т > |    |    |    |    |    |    |    |     | SUBN    | IIT EXA | м    |

- Ayrıca, her sorunun altındaki "Geri Bildirim Gönder" düğmesine tıklayarak herhangi bir soru için IFBA Belgelendirme Kuruluşu'na yorum bırakabilirsiniz.

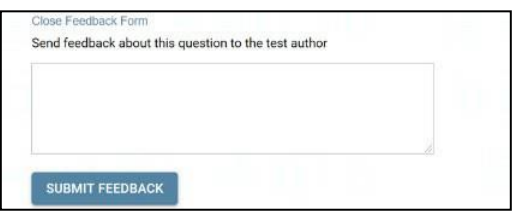

- Sınavın sonuna ulaştığınızda ve 100 sorunun tamamını yanıtladığınızda, ekranınızın sağ üst köşesindeki "Sınavı Gönder" düğmesini tıklayın.

- Sınavınızı gönderdikten sonra, gözetmen *Examity®'den* ayrılmanıza yardımcı olacaktır; sınavınızı gönderene ve talimat verilene kadar gözetmeniniz ile bağlantınızı kesmeyin.

| age 1 of 100 | O 1:59:36 Remaining |       |    | Tools |    |    |    |      |    |    |    |    |    |    |    |    |    |    |    |    |    | Bio | isk Mi | Managem |
|--------------|---------------------|-------|----|-------|----|----|----|------|----|----|----|----|----|----|----|----|----|----|----|----|----|-----|--------|---------|
| 1 2          | 3                   | 4 5   | 6  | 7     | 8  | 9  | 10 | . 11 | 12 | 13 | 14 | 15 | 16 | 17 | 18 | 19 | 20 | 21 | 22 | 23 | 24 | 25  | 26     | 27      |
| 28 29 3      | 30                  | 31 32 | 33 | 34    | 35 | 36 | 37 | 38   | 39 | 40 | 41 | 42 | 43 | 44 | 45 | 46 | 47 | 48 | 49 | 50 | 51 | 52  | 62     | 64      |

### **Teknik Destek**

Çevrimiçi sınavınıza girerken herhangi bir zorlukla karşılaşırsanız, gözetmeniniz ile konuşun veya ekranınızın sağ alt kısmındaki iletişim bilgilerini kullanarak Examity<sup>®</sup> desteği ile iletişime geçin.

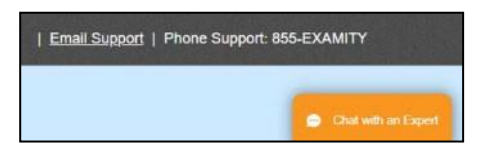

Sınavın engellendiğini fark ederseniz, bunun nedeni örneğin iş yerinde iseniz, kullandığınız ağ olabilir. Kullandığınız ağ, yalnızca beyaz listedeki web sitelerinin kullanılmasına izin veren güvenli bir işveren ağıdır. Kişisel bir bağlantı daha iyi çalışabilir. Sınavınızı iş yerinde işverenlerin ağından yapmayı tercih ediyorsanız, sisteminizi test etmek için lütfen bu bağlantıyı kullanın:

https://scorpion.caveon.com/launchpad/oleary-box-09-sytem-check/system-check Sinav

başlamazsa, iş yerinde sınava giremeyeceksiniz demektir veya işyeri ağ yönetiminizden sınavı beyaz listeye almasını istemeniz gerekir.

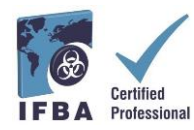

### Sınav Sonuçlarınızı Alma

Sınav sonuçları 7 iş günü içinde doğrudan size e-posta ile gönderilecek ve her sınav içeriği alanında elde edilen puanın bir özetini içerecektir. Başarılı olan adaylara Sertifika Kuruluşu Başkanından sertifika, yaka pini, cüzdan kartı ve tebrik

mektubunu içeren sertifika paketi verilecektir. Sınavda başarısız olan adaylar yeniden başvurabilir ve başvuru ücretlerini yatırmaları gerekir.

#### Lütfen Dikkat:

Sınava girmeyen ve geç giriş yapan (30 dk veya daha fazla) veya zayıf internet bağlantısı olan adaylardan, Examity, 50 ABD Doları ücret tahsil edecektir.